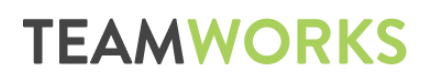

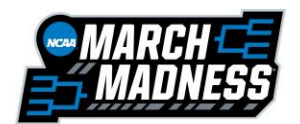

# March Madness Teamworks Uniform Submission Guide

**Directions:** All uniform images will be submitted by each team's <u>primary administrator</u> through a form directly assigned through Teamworks. Please note that this form can be completed through the <u>web app</u> or the <u>mobile app</u>.

### Completing the form through the *web app*:

### 1. Log in to <u>Teamworks</u>

- *Need an account created?* Please complete the <u>Institution Contact Form</u>. Teamworks will then create an account for the team's primary administrator to complete this form.
- *Need a password reset?* Please contact Teamworks Support or click the "Forgot Password" button on the log in screen.

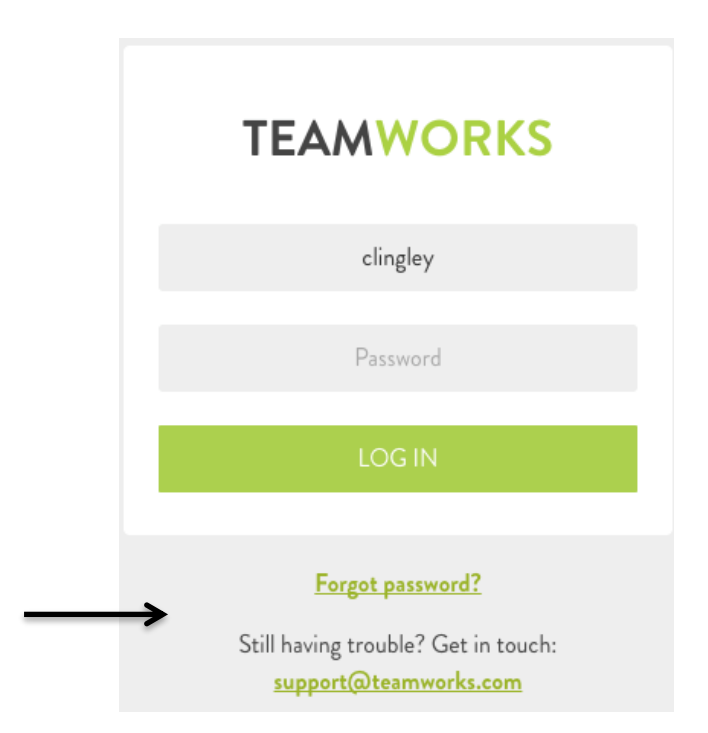

2. Click on "Forms" in the top white bar

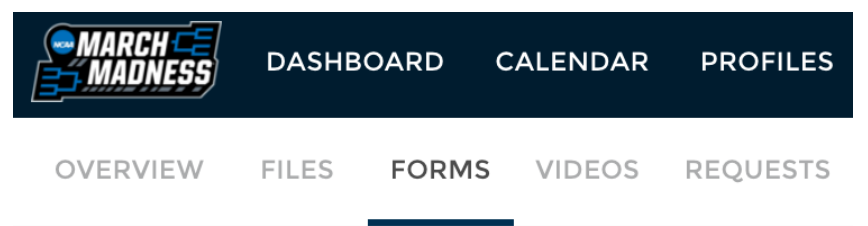

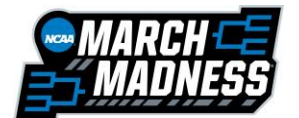

# **TEAMWORKS**

• You will see the Uniform Submission Form under the "Forms Waiting on Me".

| MARCH<br>MADNESS                                 | DASHB             | OARD C | ALENDAR | PROFILES       | MESSAGING ADM | IIN       |      |  |
|--------------------------------------------------|-------------------|--------|---------|----------------|---------------|-----------|------|--|
| OVERVIEW                                         | FILES             | FORMS  | VIDEOS  | REQUESTS       | ANNOUNCEMENTS | WEB LINKS |      |  |
|                                                  |                   |        |         |                |               |           |      |  |
| Waiting On M                                     | le                |        | FORM    |                |               |           | ТҮРЕ |  |
| Waiting On O                                     | Waiting On Others |        | ▶ Insti | tution Key Con | One-Time      |           |      |  |
| <ul><li>Perpetual</li><li>My Completed</li></ul> |                   |        | ▶ Tean  | n Uniform Sub  | One-Time 🖺    |           |      |  |

#### 3. Click on the "Uniform Submission" form to complete the form.

\*Please Note: All uniform images must be saved on your computer to be selected for the upload.

- 1. Enter your Institution Name.
- 2. Indicate the name of the Individual Submitting the Form.
- 3. Attach images for your Home Uniform, Away Uniform or Additional Uniform(s).
  - <u>How to Attach Images</u>
    - Click the *attachment button*.
    - Select the *upload* button and hit *continue* (<u>do not select fax</u>).
    - Choose *upload a file* and select the image off of your computer.
      - Continue to *upload a file* until all particular images have been selected for that uniform.
- 4. Include additional comments (optional).
- 5. Hit the *orange Finish button* at the bottom to submit the form.

\* It may take a couple minutes for the form to submit depending on the number of attachments. When the form is completely processed you will receive a confirmation message.

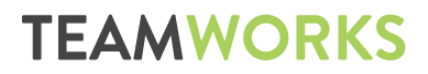

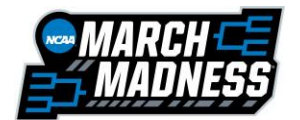

#### Completing the form through the *mobile app*:

#### 1. Log in to Teamworks

- *Need an account created?* Please complete the <u>Institution Contact Form</u>. Teamworks will then create a form for the team's primary administrator to complete this form.
- *Need a password reset?* Please contact Teamworks Support (<u>*Support@teamworks.com;</u> 877-821-5558*) or click the "Forgot Password" button on the log in screen.</u>

🕸 🛰 😂 ዛም 💷 72% 🗎 10:40 AM

#### 2. Download the mobile app

- iPhone: <u>https://apple.co/2M3iXhr</u>
- Android: <u>http://bit.ly/2Oipo10</u>
- Log in using the same user name and password you used to log into the website

#### 3. Select the Forms Section

|             | A MADNESS                                         |
|-------------|---------------------------------------------------|
|             | FORMS                                             |
|             | 3 forms waiting on you                            |
| <b>&gt;</b> | UNREAD CONVERSATIONS                              |
|             | REMINDER: Site Visit Materials Due                |
|             | RECENT FILES AND VIDEOS                           |
|             | Salt Lake Itinerary.docx ><br>Shared Oct 25, 2018 |
|             | NCAA UMB - Cap One.PDF ><br>Created Oct 24, 2018  |
|             | 18 MORE                                           |

4. Click on "Team Uniform Submission" and then "Start Form" to complete the form.

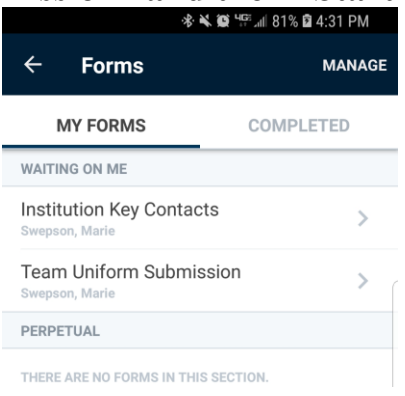

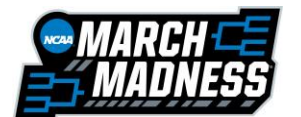

# **TEAMWORKS**

- 1. Enter your Institution Name.
- 2. Indicate the name of the Individual Submitting the Form.
- 3. Attach images for your Home Uniform, Away Uniform or Additional Uniform(s).
- How to Attach Images
  - Click the *attachment button*.
  - Select the *Choose File* button.
    - You will have the option to upload a photo from your Photo Library or Take a Photo using your phone's camera.
  - After selecting the desired photo, you will be asked if you would like to add another attachment.
    - Choose *yes* until all particular images have been selected for that uniform.
    - Choose *no* when no more images are needed for that particular uniform.
- 4. Include *additional comments (optional)*.
- 5. Hit the *orange Finish button* in the top right corner to submit the form.

\* It may take a couple minutes for the form to submit depending on the number of attachments. When the form is completely processed you will receive a confirmation message.

# FAQ

# **Q:** What if someone other than the primary administrator usually submits these images?

A: The primary administrator can choose to share their Teamworks log in with that particular individual or the applicable images can be sent to the primary administrator to complete.

# Q: What if I need to complete the form again?

A: You can "edit" this form by following the steps below. All attachments will need to be resubmitted.

- 1. Log into the <u>Teamworks</u> website.
- 2. Click on Forms.
- 3. Choose your *Completed* forms.
- 4. Click *Edit* next to the Uniform Submission form to open up the previously submitted copy to make changes and re-attach images.

# Q: How do I find the form after it has been submitted?

- 1. Click on Forms.
- 2. Choose your *Completed* forms.

# If you have questions or need assistance with the March Madness Teamworks app, please contact Teamworks Support (<u>Support@teamworks.com</u>; 877-821-5558).